## Konfiguracja połączenia internetowego PPPoE Windows Vista

System Windows Vista posiada wbudowaną obsługę połączenia PPPoE, nazywa się to połączenie szerokopasmowe, wymagające nazwy użytkownika i hasła Konfiguracja połączenie jest bardzo prosta (proszę zastosować się do poniższych kroków)

1. Klikamy na przycisk Start wybieramy Panel Sterowania.

2. Otworzy się okno Panelu Sterowania, w oknie tym wybieramy "Sieć i Internet".

Rys.1

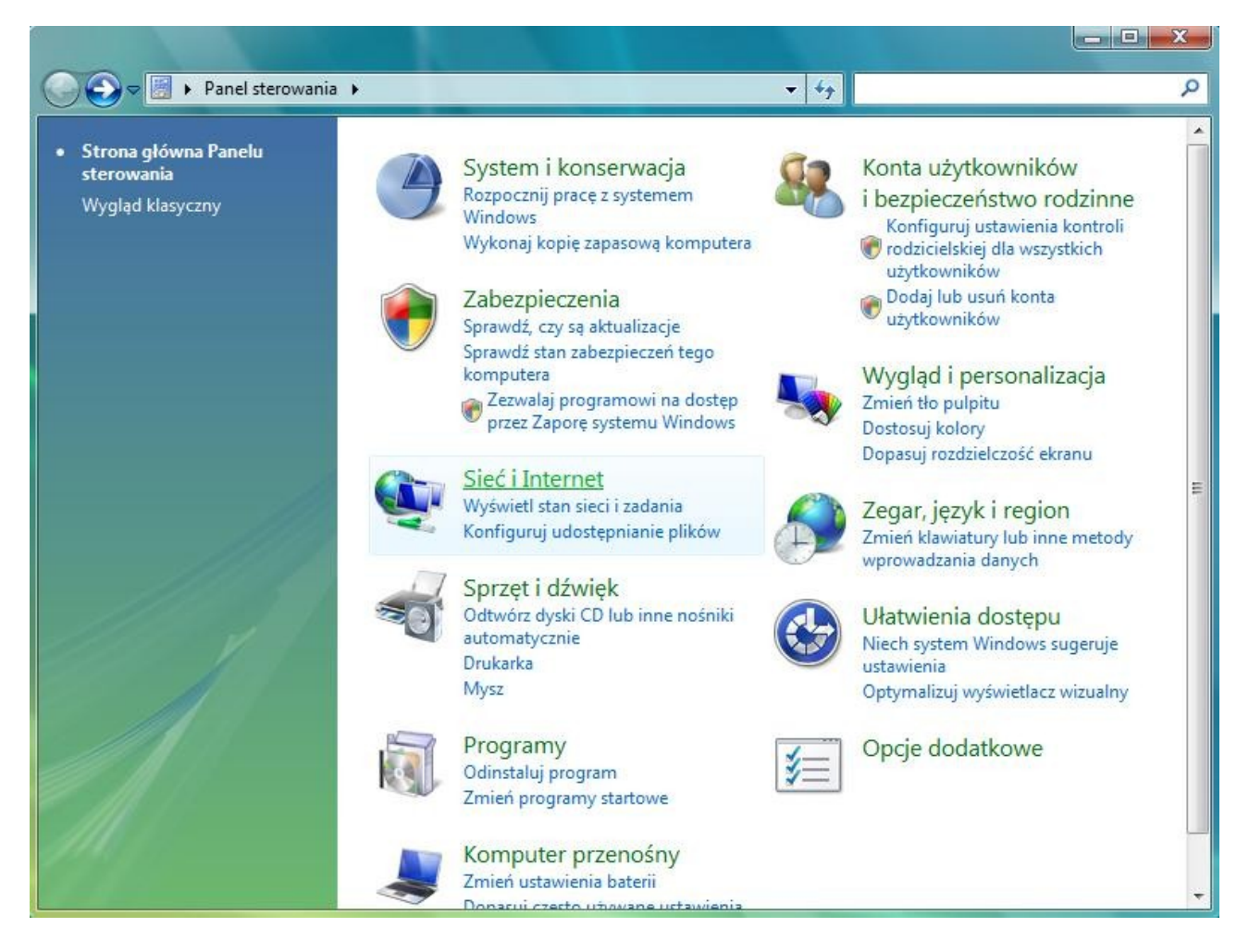

4. Kolejny krok to kliknięcie 'Centrum sieci i udostępniania' . Rys.2

|                                       | <ul> <li>Centrum sieci i udostępniania</li> </ul>                                                | ✓ ₩yszukaj                                                                          |                                                                                                    |
|---------------------------------------|--------------------------------------------------------------------------------------------------|-------------------------------------------------------------------------------------|----------------------------------------------------------------------------------------------------|
| Zadania<br>Wyświetl komputery         | Centrum sieci i udostępn                                                                         | iania                                                                               | (<br>))), ( ), ( ), ( ), ( ), ( ), ( ), ( )                                                                                                    |
| i urządzenia<br>Połącz z siecią       |                                                                                                  |                                                                                     | wyswieti perną mapę                                                                                                    |
| Zarządzaj sieciami<br>bezprzewodowymi | USER-PC                                                                                          | Sieć niezidentyfikowana                                                             | Internet                                                                                                    |
| Skonfiguruj połączenie lub sieć       | > (Ten komputer)                                                                                 |                                                                                     |                                                                                                    |
| Zarządzaj połączeniami<br>sieciowymi  | Sieć niezidentyfikowana (                                                                        | Sieć publiczna)                                                                     | Dostosuj                                                                                                    |
| Diagnozuj i napraw                    | Dostęp                                                                                           | Tylko lokalne                                                                       |                                                                                                    |
|                                       | Połączenie                                                                                       | Połączenie lokalne                                                                  | Wyświetł<br>stan                                                                                                    |
|                                       | 3 Udostępnianie i odnajdowa                                                                      | anie                                                                                |                                                                                                    |
|                                       | Odnajdowanie sieci                                                                               | ● Wył.                                                                              | $\overline{\mathbf{v}}$                                                                                                    |
|                                       | Udostennianie nlików                                                                             | ● Wvł.                                                                              | $\overline{\mathbf{v}}$                                                                                                    |
|                                       | odostępinanie pintow                                                                             | 2                                                                                   |                                                                                                    |
|                                       | Udostępnianie folderu<br>publicznego                                                             | ● Wył.                                                                              | $\odot$                                                                                                    |
|                                       | Udostępnianie folderu<br>publicznego<br>Udostępnianie drukarki                                   | <ul> <li>Wył.</li> <li>Wył. (brak zainstalowanych drukarek)</li> </ul>              | <ul><li>✓</li><li>✓</li></ul>                                                                                                    |
| Zobacz też                            | Udostępnianie folderu<br>publicznego<br>Udostępnianie drukarki<br>Udostępnianie chronione hasłer | <ul> <li>Wył.</li> <li>Wył. (brak zainstalowanych drukarek)</li> <li>Wł.</li> </ul> | <ul> <li></li> <li></li></ul> |

5. Następnie z menu po lewej stronie, klikamy "Skonfiguruj połączenie lub sieć".

6. Gdy pojawi się monit o wybór opcji połączenia, wybieramy opcję pierwszą, 'Połącz z Internetem'.

rys.3

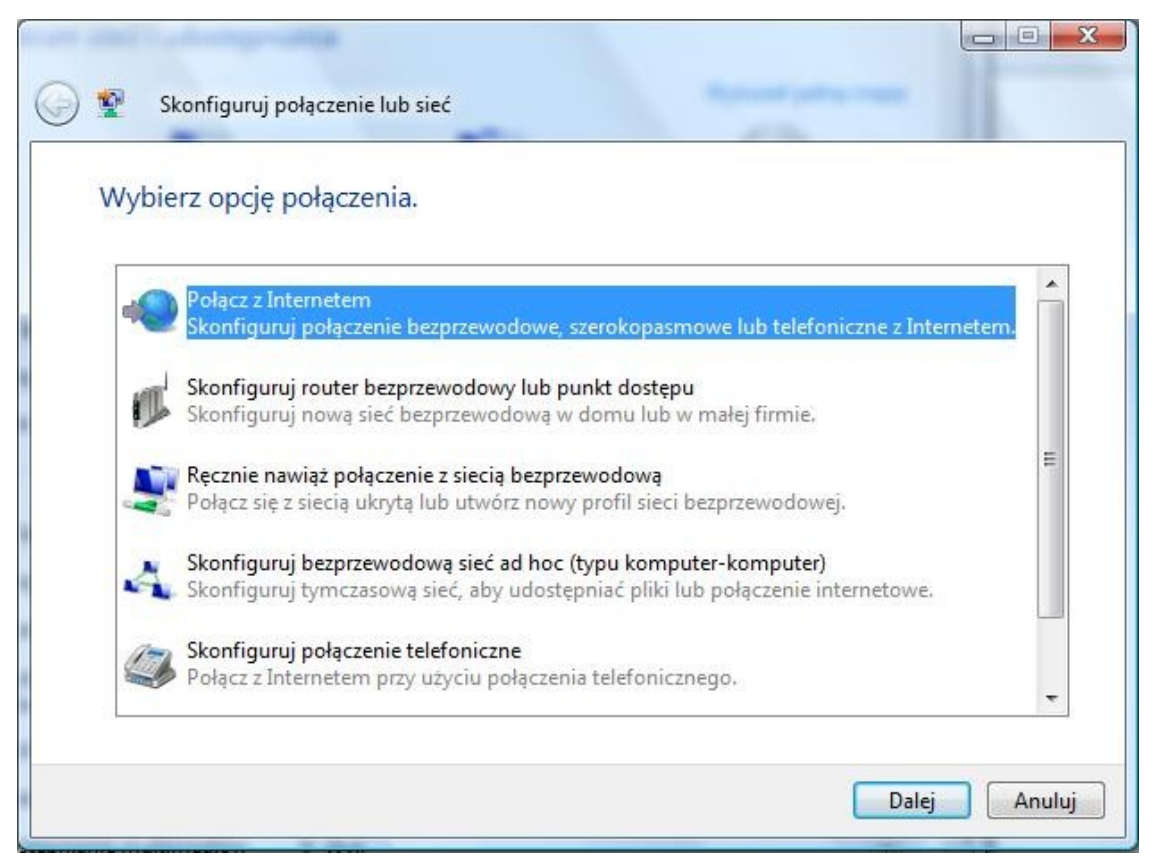

8. Następnie wybieramy 'Połączenie szerokopasmowe PPPoE'.

## rys.4

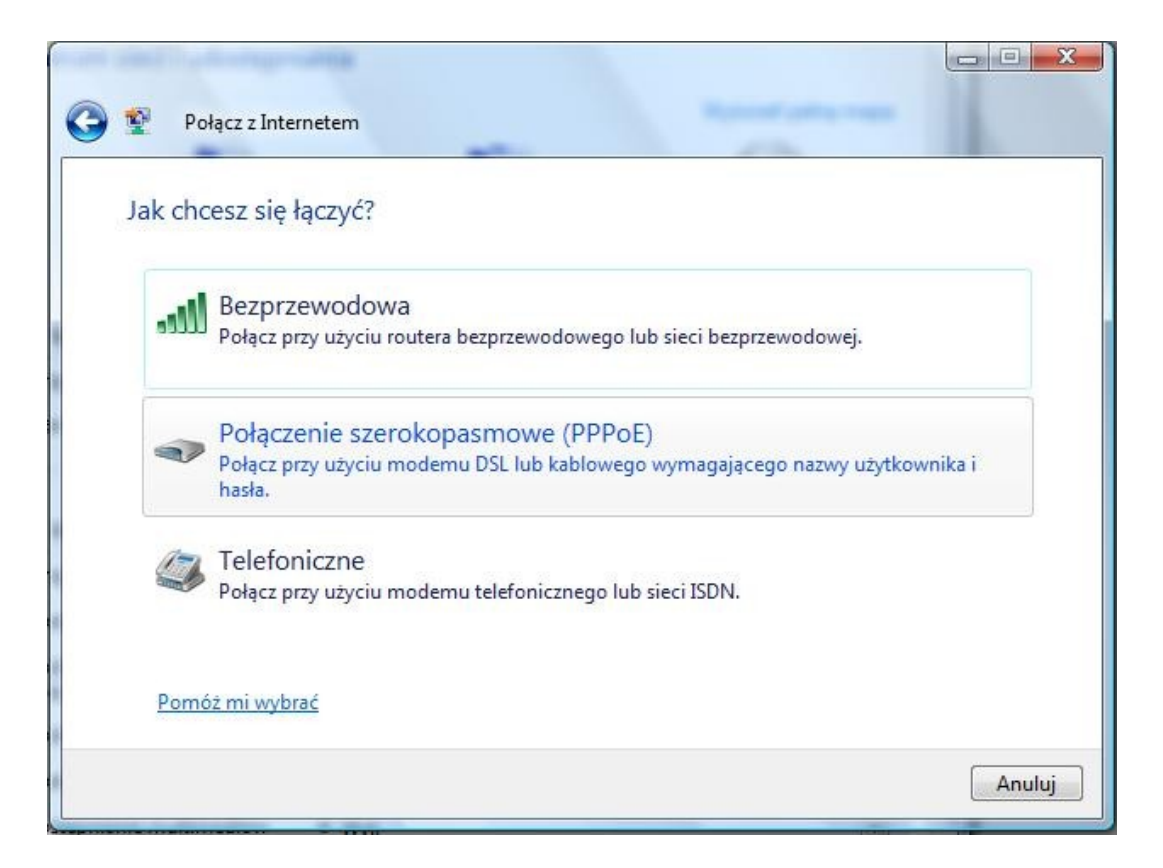

9. W kolejnym kroku uzupełniamy nazwę użytkownika, hasło, oraz nadajemy nazwę połączenia np. "Introlan"

| czenia                    |                                       |
|---------------------------|---------------------------------------|
| ego komputera na używanie | e tego                                |
| a                         | ączenia<br>tego komputera na używanie |

10. Po kliknięciu 'Połącz' w poprzednim monicie, następuje proces łączenia

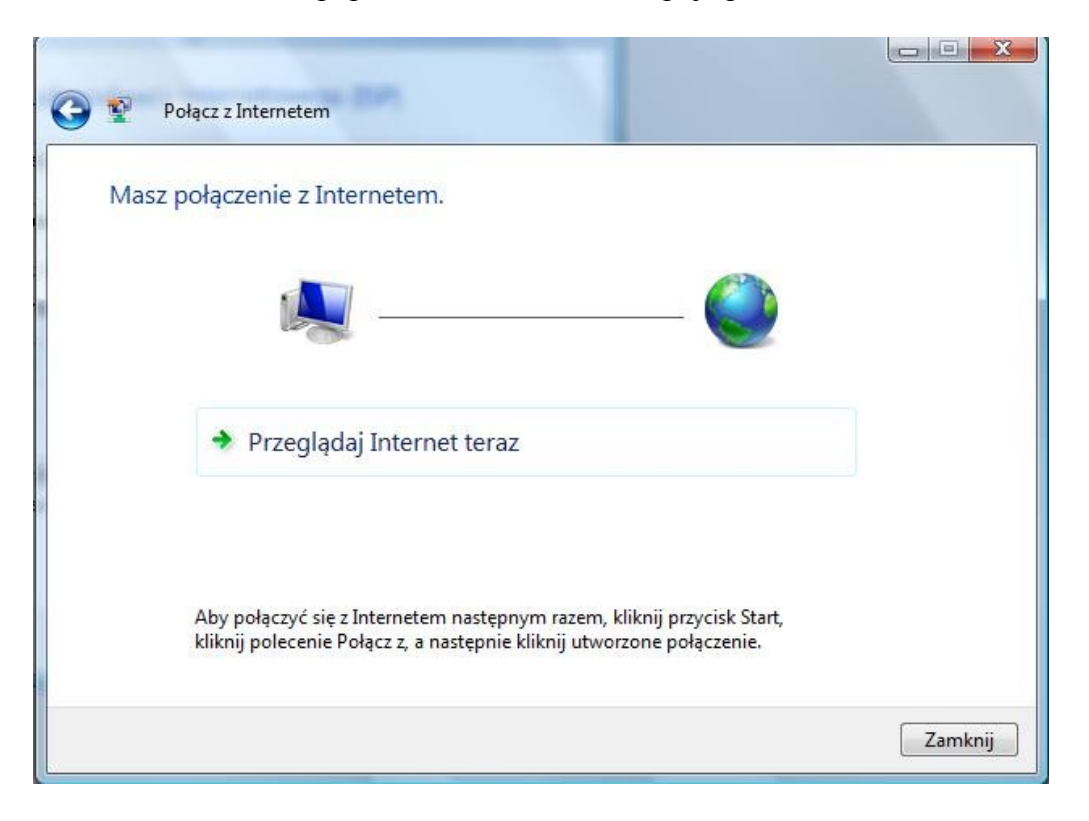

Połączenie jest ustanowione, można korzystać z internetu.

Aby w pełni skonfigurować połączenie przechodzimy do "Panel sterowania" -> "Sieć i Internet" -> "Centrum sieci i udostępniania".

| 🚱 🔵 🗢 🙀 « Sieć i Internet 🕨                                                                 | Centrum sieci i udostępniania              | ✓ <sup>4</sup> → Wyszukaj                                |                                                                                                    |
|---------------------------------------------------------------------------------------------|--------------------------------------------|----------------------------------------------------------|----------------------------------------------------------------------------------------------------|
| <b>Zadania</b><br>Wyświetl komputery<br>i urządzenia                                        | Centrum sieci i udostępn                   | iania                                                    | Ø<br>Wyświetl pełną mapę                                                                                                    |
| Połącz z siecią<br>Zarządzaj sieciami<br>bezprzewodowymi<br>Skonfiguruj połączenie lub sieć | USER-PC<br>(Ten komputer)                  | Sieć niezidentyfikowana                                  | = Internet                                                                                                    |
| Zarządzaj połączeniami<br>sieciowymi                                                        | 💐 Sieć niezidentyfikowana (S               | Sieć publiczna)                                          | Dostosuj                                                                                                    |
| Diagnozuj i napraw                                                                          | Dostęp<br>Połączenie                       | Tylko lokalne<br>Połączenie lokalne                      | Wyświetl<br>stan                                                                                                    |
|                                                                                             | 3 Udostępnianie i odnajdowa                | anie                                                     |                                                                                                    |
| 11 1                                                                                        | Odnajdowanie sieci<br>Udostępnianie plików | © Wył.<br>© Wył.                                         | ()<br>()                                                                                                    |
|                                                                                             | Udostępnianie folderu<br>publicznego       | ● Wył.                                                   | $\odot$                                                                                                    |
| Tobace ter                                                                                  | Udostępnianie drukarki                     | <ul> <li>Wył. (brak zainstalowanych drukarek)</li> </ul> | $\odot$                                                                                                    |
| Opcje internetowe                                                                           | Udostępnianie multimediów                  | © Wył.                                                   | <ul> <li>Image: Second second sec</li></ul> |
| Zapora systemu Windows                                                                      | Pokaż wszystkie pliki i foldery, k         | tóre obecnie udostępniam                                 |                                                                                                    |

Klikamy na "Zarządzaj połączeniami sieciowymi" oraz prawym przyciskiem myszy na ikonie z naszym połączeniem "IntroLan".

| azwa    | Stan                              | Nazwa urządzenia | Łączność       | Kategoria sieci                   | Właściciel | Тур        | Numer telefonu lub adre |
|---------|-----------------------------------|------------------|----------------|-----------------------------------|------------|------------|-------------------------|
| ieć LAN | lub szybki Inte                   | rnet (3)         |                |                                   |            |            |                         |
|         | Połączenie lok                    | alne 🕅           | Połączenie lo  | kalne 2                           | Połącz     | enie sieci |                         |
| Self.   | Siec niezidenty<br>Karta sieciowa | fikowana 🛛 💦 🦓   | F Bluetooth Pe | vy odłączony<br>rsonal Area Net 🦠 | Brak p     | ołaczenia  |                         |
| erokon  | (1)                               |                  |                |                                   |            |            |                         |
| erokop  | a <del>smowy (1)</del>            |                  |                |                                   |            |            |                         |
|         | IntroLan                          |                  |                |                                   |            |            |                         |

Następnie klikamy na Właściwości by ustawić parametry połączenia PPPoE. Przechodzimy do zakładki Opcje i ustawiamy:

|                                                               | Wyświetl<br>Monituj o<br>Dołącz d | wskaźnik postępu<br>nazwę użytkownik<br>omenę logowania s | w trakci<br>:a, hasłc<br>systemu | e łączenia<br>o, certyfikat itp.<br>Windows |           |   |
|---------------------------------------------------------------|-----------------------------------|-----------------------------------------------------------|----------------------------------|---------------------------------------------|-----------|---|
| Opcj                                                          | e ponowi                          | nego wybierania nu                                        | Imeru                            |                                             |           |   |
| Prób                                                          | y ponow                           | nego wybrania nur                                         | neru:                            |                                             | 0         |   |
| Czas pomiędzy kolejnymi próbami ponownego<br>wybrania numeru: |                                   |                                                           |                                  | vnego                                       | 1 sekunda | • |
| Czas bezczynności przed rozłączeniem:                         |                                   |                                                           |                                  | :                                           | Nigdy     | • |
| Próg                                                          | ) bezczyr                         | nności:                                                   |                                  |                                             |           | * |
| V                                                             | Wybierz r                         | numer ponownie po                                         | przerwa                          | aniu połączenia                             |           |   |
| _                                                             |                                   |                                                           |                                  |                                             |           |   |

Próby ponownego wybierania numeru wpisujemy 0. Dzięki tej opcji, w przypadku rozłączenia Pppoe będzie w nieskończoność próbowało się ponownie połączyć z Internetem.

Czas pomiędzy kolejnymi próbami ponownego wybierania numeru ustawiamy 1 sekunda. W przypadku gdyby nastąpiło rozłączenie PPPoE, wówczas po 1 sekundzie połączy się na nowo. Czas bezczynności przed rozłączeniem, ustawiamy Nigdy. Ta opcja służy do automatycznego rozłączenia jeśli nie używamy Internetu. Jeżeli ustawimy w tej opcji jakiś czas (np. 1 minuta), to połączenie rozłączy się automatycznie po 1 minucie (jeśli nie

będziemy korzystać z Internetu).

Zaznaczamy opcje Wybierz numer ponownie po przerwaniu połączenia. Klikamy na przycisk OK. Aby ustawić to połączenie jako domyślne do Internetu (by nie trzeba było ręcznie uruchamiać połączenia PPPoE).

W tym celu przechodzimy do "Panelu sterowania" następnie klikamy 2 razy na ikonie "Sieć i Internet" i "Opcje internetowe".

| Ogoine                                              | Zabe                                  | zpieczenia                                             | Pryw                            | atność   | Zawartość             |
|-----------------------------------------------------|---------------------------------------|--------------------------------------------------------|---------------------------------|----------|-----------------------|
| Połączen                                            | iia                                   | Program                                                | ıy                              | Z        | aawansowane           |
| Aby<br>inte                                         | skonfigur<br>rnetowe,<br>ołączenia    | rować połączen<br>kliknij przycisk l<br>telefonicznego | ie<br>Jstawienia<br>i wirtualne | a.       | Ustawienia<br>ywatnej |
| 🎒 IntroLa                                           | an (domyś                             | lne)                                                   |                                 |          | Dodaj                 |
|                                                     |                                       |                                                        |                                 |          | Dodaj sieć VPN        |
|                                                     |                                       |                                                        |                                 |          | Usuń                  |
| Nybierz prz<br>skonfiaurow                          | ycisk Usta<br>ać serwer               | wienia, jeśli mu<br>proxy dla poła                     | sisz<br>czenia,                 |          | Ustawienia            |
| Nigdy ni Wybierz Zawsze                             | e wybiera<br>za każdy<br>wybieraj i   | j połączenia<br>m razem, kiedy<br>połaczenie dom       | nie ma po<br>všlne              | łączenia | sieciowego            |
| Bieżące dor                                         | nyślne:                               | IntroLan                                               | ,                               | l        | Jstaw domyślne        |
| lstawienia s                                        | ieci lokaln                           | ej (LAN)                                               |                                 | 26       |                       |
| Ustawienia<br>połączeń te<br>połączeń w<br>powyżej. | sieci LAN<br>Iefoniczny<br>ybierz prz | nie są stosowar<br>ych. Dla tego ty<br>ycisk Ustawieni | ne dla<br>ipu<br>a              | Usta     | wienia sieci LAN      |

Otworzy się okno, wybieramy zakładkę Połączenia, w okienku Ustawienia połączenia telefonicznego i wirtualnej sieci prywatnej zaznaczamy połączenie "IntroLan" i poniżej opcje Zawsze wybieraj połączenie domyślne, klikamy na Zastosuj i następnie OK.

Połączenie zostało całkowicie skonfigurowane.